Google Classroom から Google Meet への接続

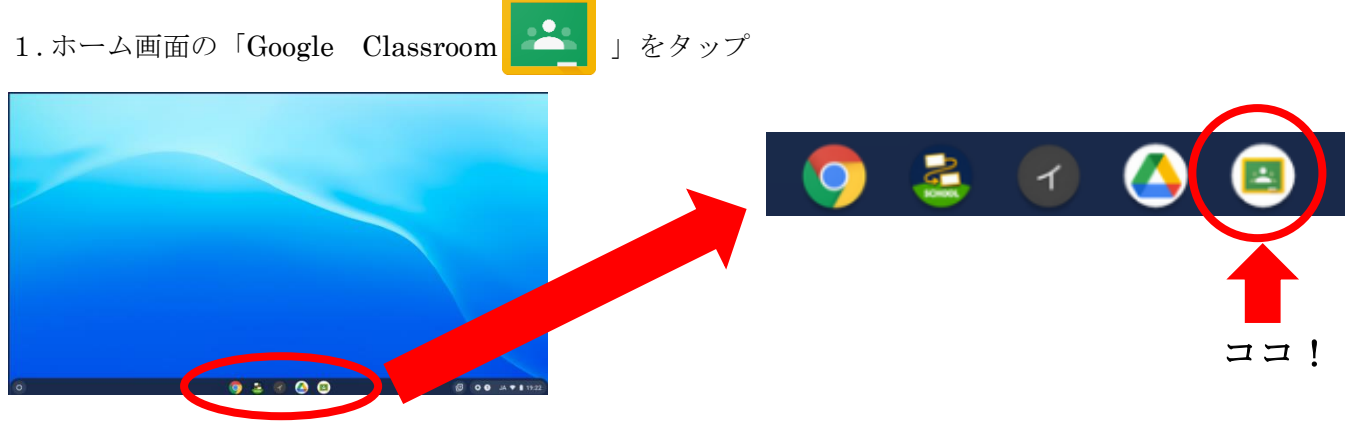

2. 自分の学年をタップ

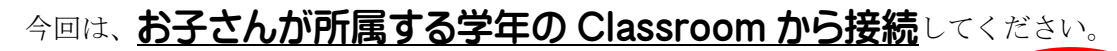

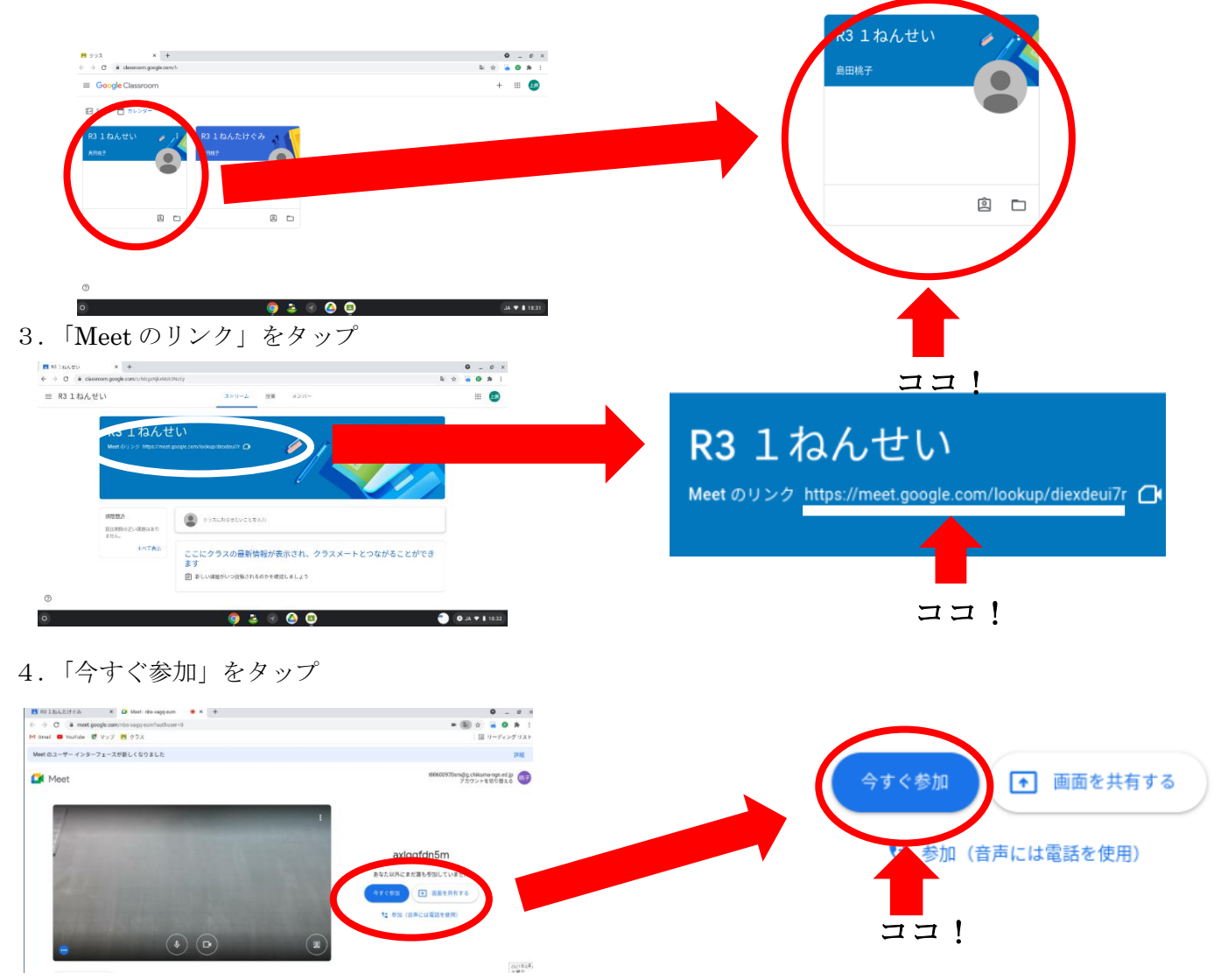

これでGoogle Meet でのオンライン参加完了です。
もしも、うまく参加ができなかった場合、次のことを確かめてください。
①家庭のWi-Fiと接続できているか。→できていれば、Google で検索ができます。
表面を参照に、もう一度接続をしてみてください。
②一度、Classroomから退出し、もう一度、Classroomから接続してみてください。
③それでもオンラインに接続ができなかった場合は、お手数ですが、今回の状況を連絡ノート等に書いて、担任まで伝えてください。

## ※画面のボタンについて

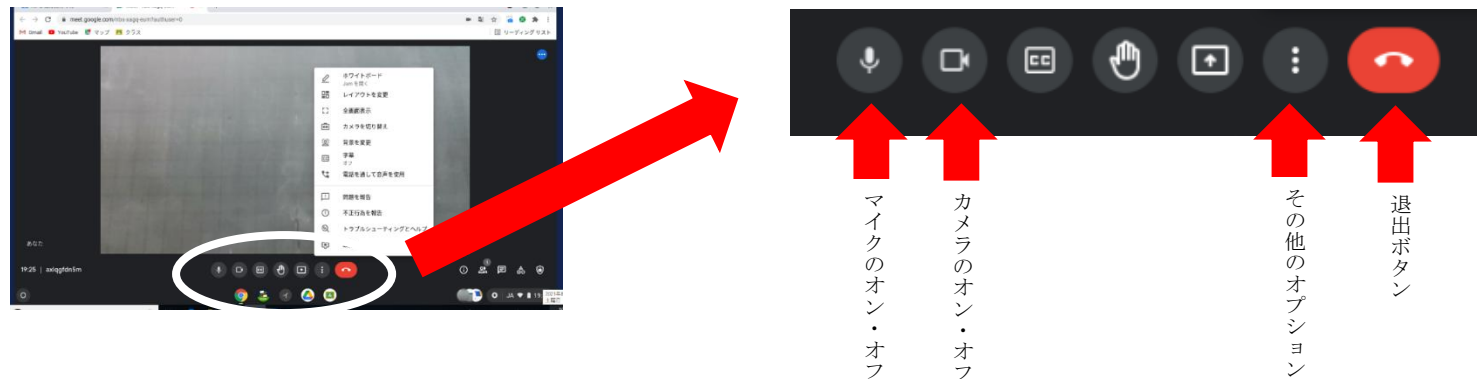

## ※画面のレイアウトを変えたいとき

0 4 8

3. 好きなレイアアウトを選んでタップ

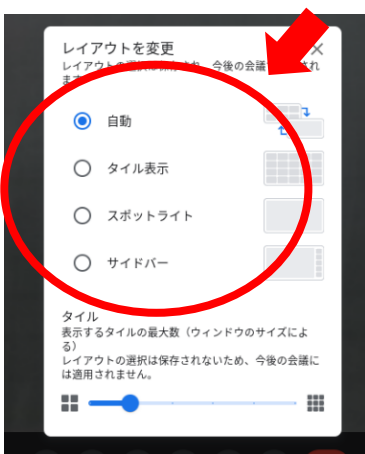

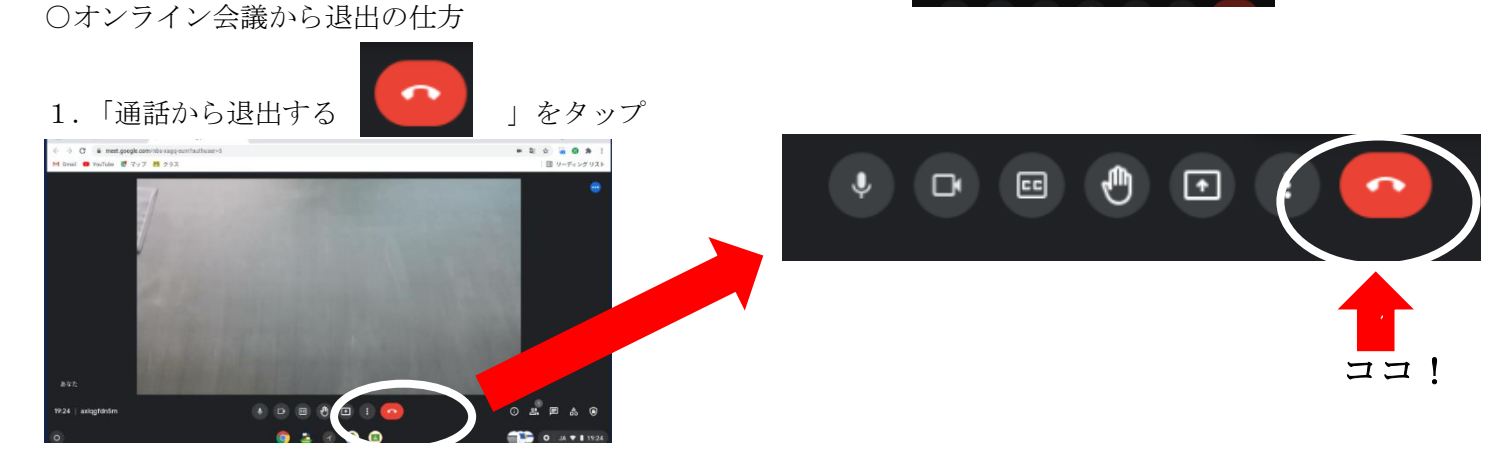

## 2.「終了せずに自分だけ退出」をタップ

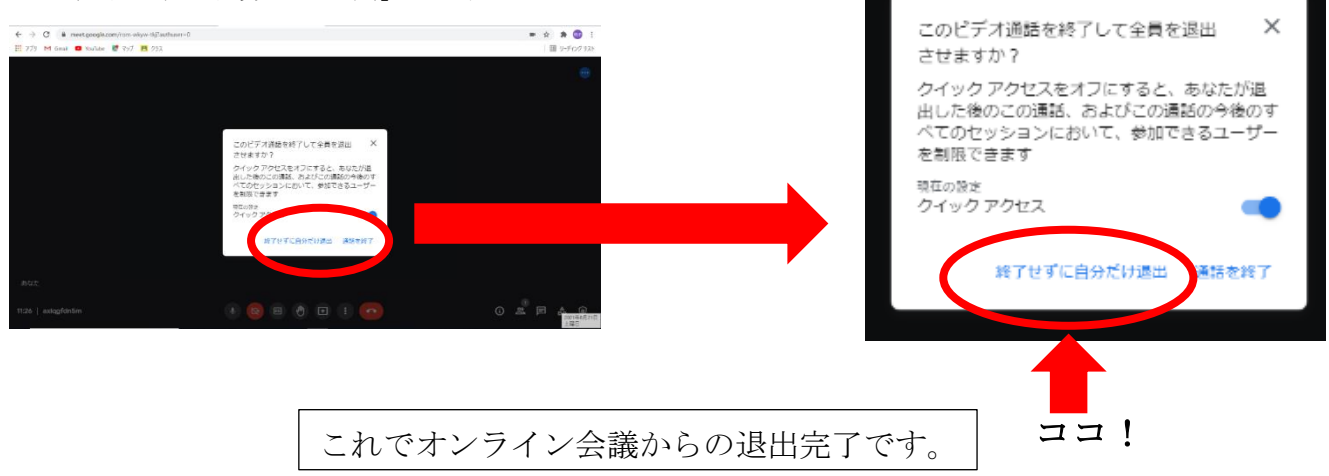